# LAB 6 – Zaliczenie LAMP (Ubuntu)

# Wstęp

Zadaniem tego laboratorium jest nabycie podstawowych umiejętności konfiguracji systemu LUNIX debian.

Lokalny dostęp do systemu LUNIX debian.

Logujemy się do sieci WI – najprościej do systemu Widnows.

Za pomocą narzędzia "putty" i adresu "192.168.202.yyy" logujemy się do maszyny wirtualnej

Adres IP przydzielony każdemu zespołowi (podstawowy adres IP maszyny wirtualnej LINUX).

## 192.168.202.yyy

Sposób wyliczania adresów subinterfejsów sieciowych.

192.168.201.x+1 192.168.201.x+2 gdzie x = 80 + z \* 2 z = numer zespołu

> np. dla zesp = 1, adres pierwszy będzie następujący: 192.168.201.83

Adres IP gateway'a dla puli 192.168.201.0/24:

## 192.168.201.5

Adres IP gateway'a dla puli 192.168.202.0/24:

192.168.202.5

Wyznaczanie nazwy sieciowej:

zz.lab.vs np. dla zesp = 1, nazwa będzie następująca: z1.lab.vs

### Kroki w wykonywaniu zaliczenia:

## I. Podstawowa konfiguracja LINUX'a

- 1. Podłącz się do swojego wirtualnego serwera (192.168.202.yyy) za pośrednictwem terminala PuTTy (adres serwera otrzymasz od prowadzącego, PuTTy.exe jest na pasku zadań lub znajdziesz w sieci Internet zapytaj w Google).
- 2. Zaloguj się używają użytkownika "user" i hasła "user".
- 3. Po zalogowaniu zmień domyślne hasło.
- 4. Operacje wykonywać przy wykorzystaniu polecenia "sudo".
- 5. W odpowiednim pliku konfiguracyjnym shella dodać poniższe wiersze:

alias l="ls --color" alias ll="ls -l --color" alias la="ls -la --color" alias apg="apache2ctl graceful" alias bsp="/etc/init.d/bind9 stop" alias bst="/etc/init.d/bind9 start" alias bre="/etc/init.d/bind9 restart"

- 6. Spowodować aby powyższe aliasy były widoczne za pomocą rozkazu alias.
- 7. Zaktualizuj system i zainstalowane już pakiety.
- 8. Zainstaluj następujące pakiety: mc, less, bzip2, unzip, zip, nano.
- II. Konfiguracja interfejsu sieciowego:
- 9. Ustaw adresy subinterfejsów w następujący sposób:

Interfejs eth0:0 – Adres IP 192.168.201.x+1, maska 255.255.255.0 Interfejs eth0:1 – Adres IP 192.168.201.x+2, maska 255.255.255.0

#### III. Instalacja i konfiguracja serwera APACHE:

- 10. Zainstaluj pakiety serwera apache2:
- 11. Skonfigurowanie wirtualnych serwerów IPB WWW dla adresów

"192.168.201.x+1" "192.168.201.x+2"

#### IV. Instalacja i konfiguracja serwera DNS – BIND9:

- 12. Zainstaluj pakiety serwera DNS BIND9:
- 13. Konfiguracja DNS tak aby aktywne były następujące przyporządkowania:

| localhost        | - | 127.0.0.1       |
|------------------|---|-----------------|
| ns.zz.lab.vs     | - | 192.168.202.ууу |
| host1.zz.lab.vs  | - | 192.168.201.x+1 |
| host2.zz.lab.vs  | - | 192.168.201.x+2 |
| hostn1.zz.lab.vs | - | 192.168.202.ууу |
| hostn2.zz.lab.vs | - | 192.168.202.ууу |

## V. Konfiguracja wirtualnych serwerów APACHE – Name Based:

- 14. Skonfigurowanie wirtualnych serwera NB WWW (hostn1 i hostn2) dla adresu "192.168.202.yyy".
  - 1. hostn1.zz.lab.vs
  - 2. hostn2.zz.lab.vs

# VI. Instalacja i konfiguracja PHP, mysql i JOOMLA:

- 15. Doinstalować pakiety php5 i mysql:
- 16. Skonfigurować bazę danych mysql:
- 17. Zainstalować i skonfigurować CMS JOOMLA (hostn1):
  - 1. Sprawdzić działanie CMS JOOMLA w systemie Windows
    - 1. W przeglądarce wpisać adres "hostn1.zz.lab.vs"

## VII. Przygotowanie do przekazania pracy celem jej sprawdzenia:

- 18. W osobnych zakładkach (najlepiej w przeglądarce FireFox) otworzyć następujące strony tak aby były zróżnicowane napisy z nazwiskiem i imieniem:
  - 1. host1.zz.lab.vs
  - 2. host2.zz.lab.vs
  - 3. hostn2.zz.lab.vs
  - 4. hostn1.zz.lab.vs
  - 5. hostn1.zz.lab.vs/administrator (i proszę się zalogować do panelu zarządzającego)